## 当院のオンライン予約のご利用方法について

ご迷惑をおかけいたしますが、お困りごとの際には病院スタッフまでお気軽 にお尋ねください。

#### ① 当院を初めてご利用される方の初回登録 ②SMS受取可能な『携帯電話 ③SMSに届いた認証コードを ①『診療予約』を選択し 番号』を入力してください。 入力し、 『認証』を押下してく てください。 ださい。 ログイン又はアカウント 診療予約 あなたの dccpets 認証コード: の新規登録 716121 大切なご家族のお世話を当病院にお任せいただ き、誠にありがとうございます。 アカウント作成済みの方は、登録済みの携帯 電話番号、カルテ番号、メールアドレスのど 院内の混雑緩和と待ち時間短縮のために当院では予約診 れかを入力のうえ、ログイン手続きを行って 療を採用しております。円滑な診療のために何卒ご理解 ください。初めてご利用する方は、携帯電話 いただけますと幸いです。 番号をご入力頂き、アカウント登録のお手続 きから進めてください。SMSにてワンタイム 以下から、診療のご予約をお願いいたします。 パスワードが送信されるため、SMSの確認が 可能な携帯電話番号を入力してください。 携帯電話番号の認証 携帯電話 +91 920\*\* 80\*\*\* へ送付(SMS経由)され カルテ番号 メールアドレス たワンタイムパスワードを以下にご入力下さい 携帯電話番号 • • +81 耳送信 00:24 認証 I'm not a robot reCAPTCHA 診療予約 予約の確認 戻る ⑤届いたメールに記載の『ア ⑥ペット情報を追加して頂き ④メールアドレスを入力の上 カウントの作成』を押下する 『ペット情報を登録する』を 『送信』を押下してください。 押下頂くと予約画面へ移動し と、パスワード設定/プロ ※入力するアドレスを間違えた場合 フィール作成画面に移ります。 ます。**ログイン完了です。** はスタッフにお申し付けください。 以下のリンクよりアカウントの作成を行って 1 ください。 アカウントの作成 ペット情報を追加 \*このメールの送信アドレスは送信専用でご ペット名を入力してください\* ざいます。返信いただいても対応は致しかね ビビ ますのであらかじめご了承ください. 生年月日\* 2020/02/27 確定仮 プロフィールの作成 動物種\* メールアドレスを入力 パスワード\* 猫 パスワードは6文字以上で設定してくださ してください 品種\* パスワード (確認用) \* アメリカンショートへアー パスワード設定用リンクを送付するため、 再度パスワードを入力してください メールアドレスを入力してください。 性別\* 姓を入力してください\* ールアドレス Ŧ メス 姓 suzuki.tarou@test.com 避妊去勢の有無\* 済 名を入力してください\* 送信 ペット情報を登録する 戻る 後で登録する

## 当院のオンライン予約のご利用方法について

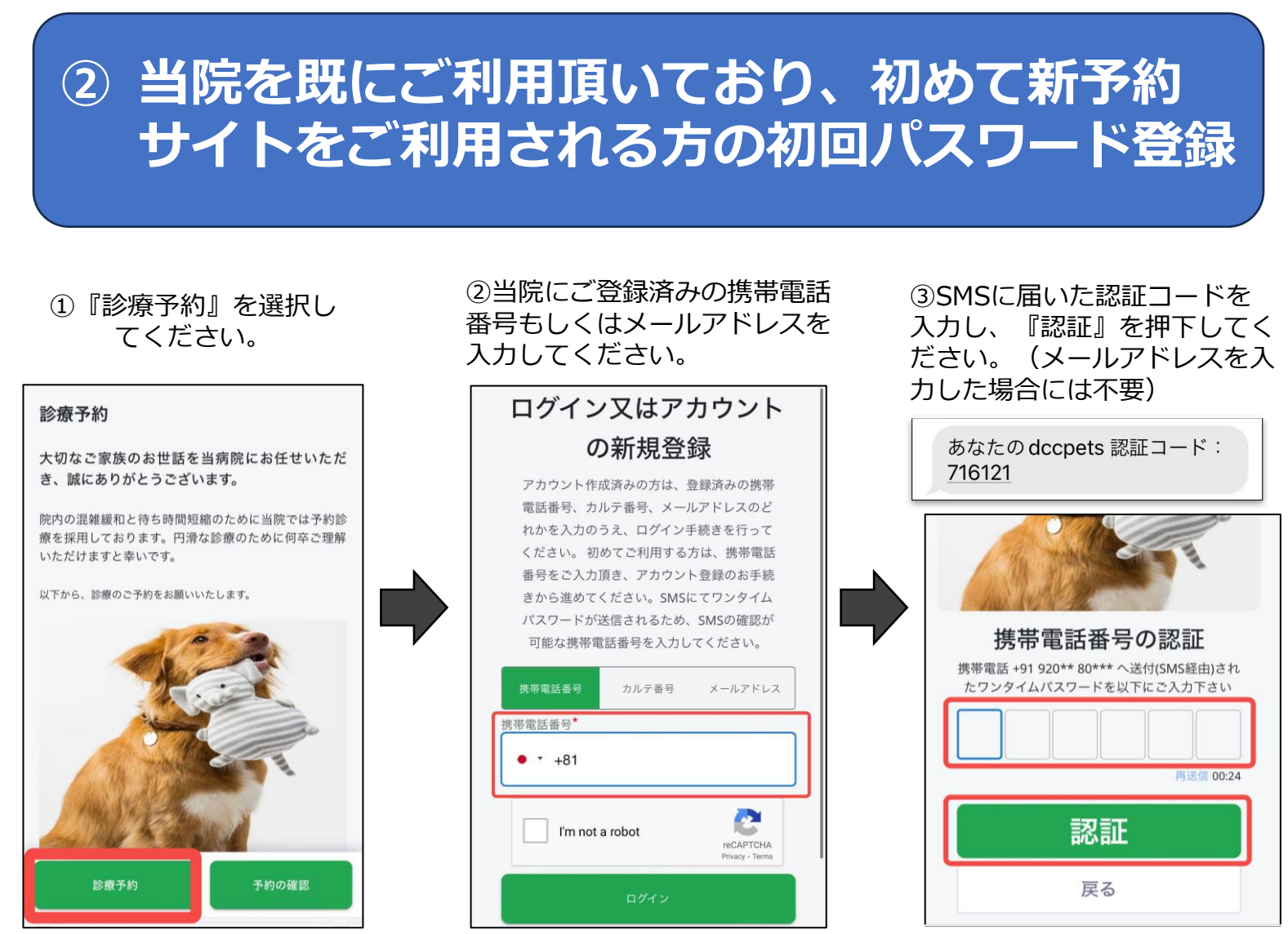

⑤届いたメールから『パスワードの

設定』を押下すると、パスワード設

定画面に移ります。『確定』を押下

0

0

すると予約ページに進みます。

④メールアドレスを入力の上 『送信』を押下してください。 ※入力するアドレスを間違えた場合 はスタッフにお申し付けください。

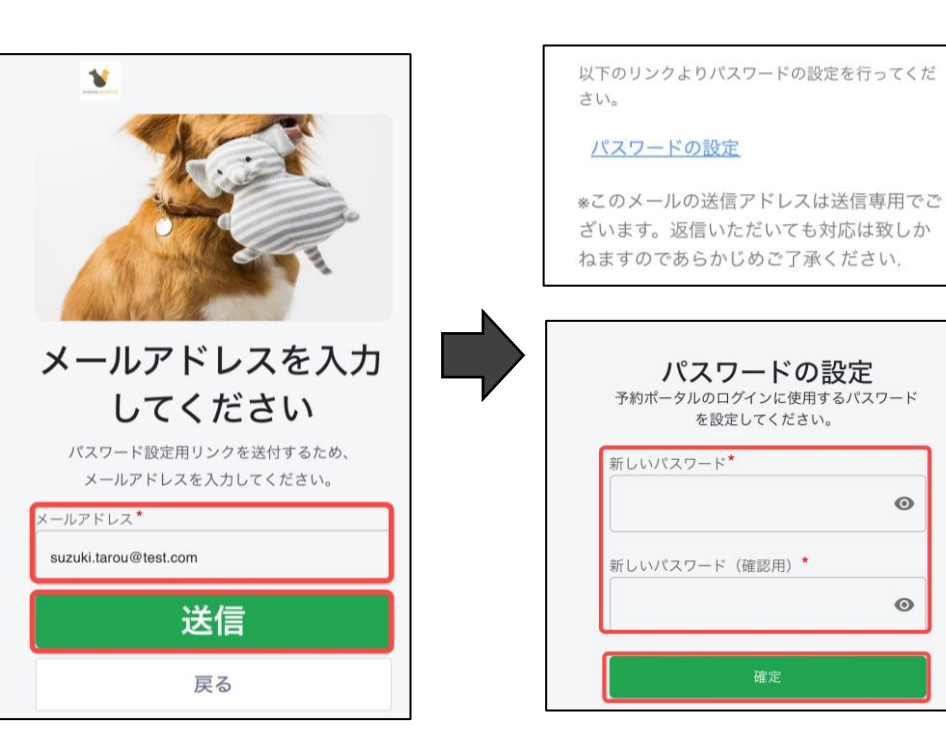

ログイン完了!

# 当院のオンライン予約のご利用方法について

### ログイン~予約の作成方法(1/2)

①『診療予約』を選択

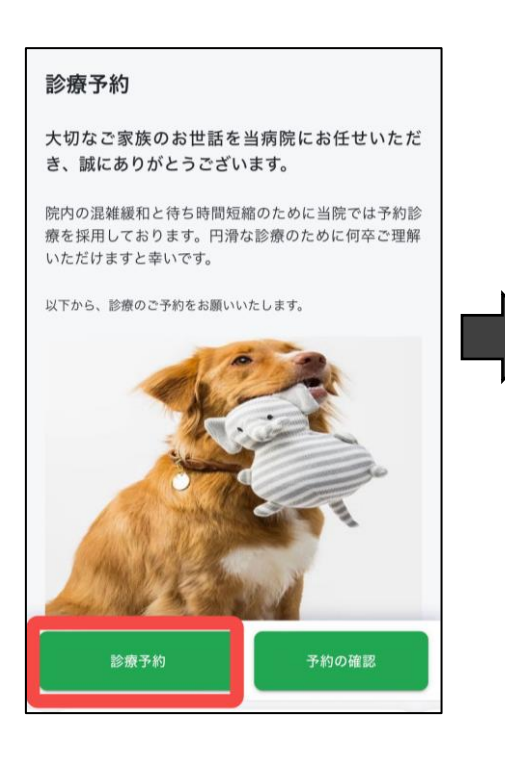

④受診病院を選択してくだ さい。

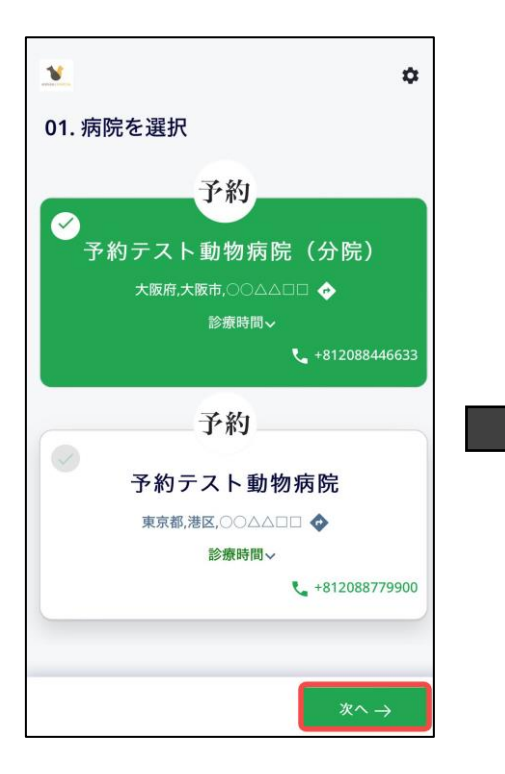

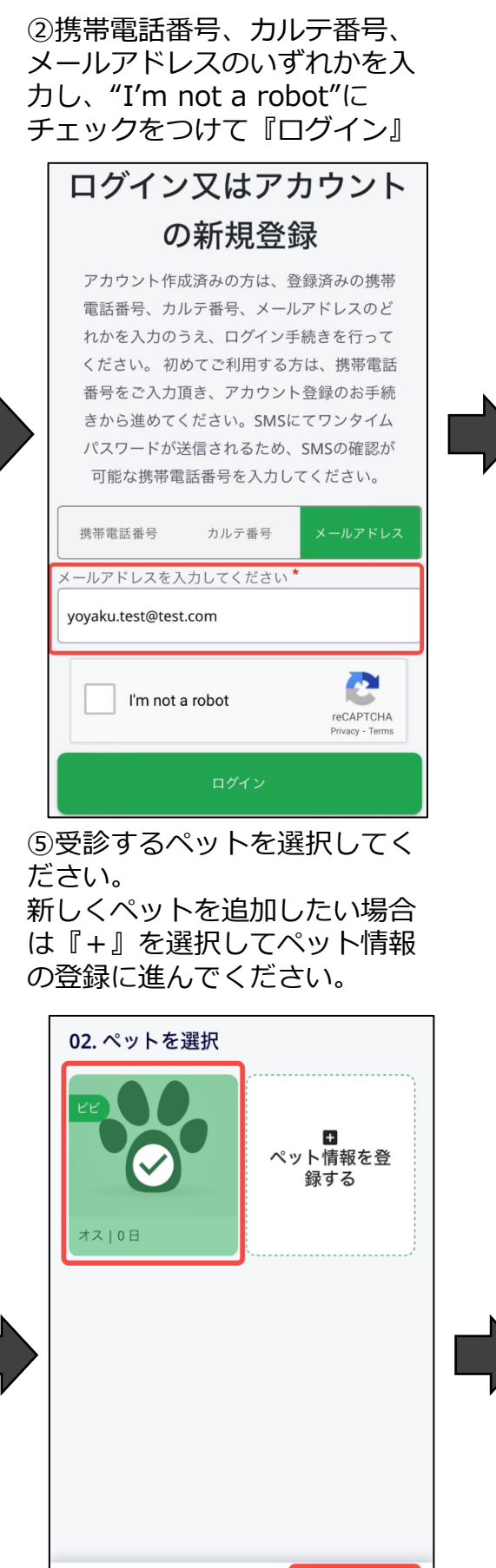

← 戻る

③設定済みのパスワードを入 カし再度『ログイン』を押下 してください。

| ログイン又はアカウント                                                                                                    |  |  |  |  |
|----------------------------------------------------------------------------------------------------|--|--|--|--|
| の新規登録                                                                                                    |  |  |  |  |
| アカウント作成済みの方は、登録済みの携帯<br>電話番号、カルテ番号、メールアドレスのど<br>れかを入力のうえ、ログイン手続きを行って<br>ください。初めてご利用する方は、携帯電話<br>番号をご入力頂き、アカウント登録のお手続<br>きから進めてください。SMSにてワンタイム<br>パスワードが送信されるため、SMSの確認が<br>可能な携帯電話番号を入力してください。 |  |  |  |  |
| 携帯電話番号 カルテ番号 メールアドレス<br>メールアドレスを入力してください*<br>• vovaku.test@test.com                                                                                                    |  |  |  |  |
| /パスワード*<br>パスワード*<br>パスワードを忘れた方 (再設定)                                                                                                    |  |  |  |  |
|                                                                                                    |  |  |  |  |

⑥受診したいサービスを 選択してください。

| 03. サービスを選択                         |  |  |  |
|-------------------------------------|--|--|--|
| ✓ 再診                                |  |  |  |
| © 30分                               |  |  |  |
|                                     |  |  |  |
| <b>初診</b><br>初めてご来院の方はこちらを選択してください。 |  |  |  |
| © 45 <del>/}</del>                  |  |  |  |
|                                     |  |  |  |
|                                     |  |  |  |
| ← 戻る<br>次へ →                        |  |  |  |

当院のオンライン予約のご利用方法について

#### ログイン~予約の作成方法(2/2)

⑦獣医師を選択してください。特にご希望が無い場合は『どの獣医師でも可』を 選択してください。

| 04. 獣医師を選択<br>指定された獣医師の空き診療日時においてご都合<br>のいい選択肢がない場合は、"どの獣医師でも可"<br>または他の獣医師で再度お試しください。 |                     |  |  |  |  |
|----------------------------------------------------------------------------------------|---------------------|--|--|--|--|
|                                                                                        | どの獣医師でも可            |  |  |  |  |
| 6                                                                                      | <b>田中 花子</b><br>獣医師 |  |  |  |  |
| ← 戻る                                                                                   | ×^ →                |  |  |  |  |

⑩ご予約完了です! 予約内容の確認や変更をしたい場合は『予約の確認』を押下してください。

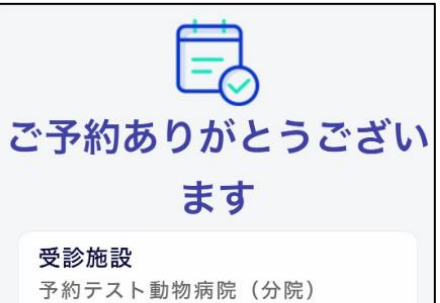

大阪府,大阪市,〇〇〇〇〇〇

**担当獣医師** どの獣医師でも可

**日時** 2月1日 木曜日 8:30 PM

サービス 再診 30分

① 予約時間の10分前にご来院ください

予約の確認

⑧ご希望の予約枠を選択してく ださい。 ⑨予約内容を確認の上、『予 約する』を押下してください。

| 05 ご希望の日時を選択してくださ                                                                        |  | 06. 予約内容の最終確認                      |
|------------------------------------------------------------------------------------------|--|------------------------------------|
|                                                                                          |  | 受診施設                               |
| 木曜日、2月12024 カレンダーから選択 円                                                                  |  | 予約テスト動物病院(分院)                      |
|                                                                                          |  | 大阪府,大阪市,○○△△□□                     |
| 1     2     3     4     5     6     /       木曜     金曜     土曜     日曜     月曜     火曜     水曜 |  | 相当獣医師                              |
|                                                                                          |  | どの獣医師でも可                           |
| ·☆· 午後                                                                                   |  | 日時                                 |
|                                                                                          |  | 2月1日 木曜日                           |
|                                                                                          |  | 8:30 PM                            |
| 19:00         19:30         20:00         20:30                                          |  | サービス                               |
|                                                                                          |  | 再診                                 |
|                                                                                          |  | 30 77                              |
|                                                                                          |  | 診察メモを入力してください                      |
|                                                                                          |  |                                    |
|                                                                                          |  |                                    |
|                                                                                          |  |                                    |
|                                                                                          |  | $\leftarrow$ 戻る 予約する $\rightarrow$ |